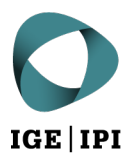

Eldgenössisches Institut für Geistiges Eigentum Institut Fédéral de la Propriété Intellectuelle Istituto Federale della Proprietà Intellettuale Swiss Federal Institute of Intellectual Property

| Stauffacherstrasse 65/59g |
|---------------------------|
| CH-3003 Berna             |
| T +41 31 377 77 77        |
| info@ipi.ch   www.ipi.ch  |

Esempio di ricerca per il cavolfiore (Brassica oleracea)

Ricerca nel database Espacenet ( https://worldwide.espacenet.com/)

**Fase 1:** nell'opzione «ricerca in base alla classificazione» effettuare una ricerca delle classi corrispondenti inserendo la parola chiave «plant» e selezionare i risultati pertinenti (angiosperme, «Angiosperms»).

| Respectively<br>Respectively<br>Re | Es<br>Pate | p <b>acenet</b><br>ent search                                                                                                    |                | 1                              | Enter your search terms                                                                                                   |                                                                                   | Q                        | Office | :/Lang | uage 🗸  |
|----------------------------------------------------------------------------------------------------|------------|----------------------------------------------------------------------------------------------------|----------------|--------------------------------|----------------------------------------------------------------------------------------------------|-----------------------------------------------------------------------------------|--------------------------|--------|--------|---------|
| My Espace                                                                                                    | net        | Help                                                                                                    | Classification | search                         | Results                                                                                                    |                                                                                   |                          |        | F      | eedback |
| Classifica                                                                                                    | tion s     | earch                                                                                                    |                |                                |                                                                                                    |                                                                                   |                          |        |        |         |
|                                                                                                    | plant      |                                                                                                    |                |                                | Search                                                                                                    | Index $ A B C D E F G H Y $                                                       | Selected classifications |        |        |         |
|                                                                                                    | + →        | <b>i.</b> 4                                                                                                    | A O CPC        | <b>i</b> []                    | 2000                                                                                                    | A01 »                                                                             | A01H5/00/low             | ;      | ×      |         |
|                                                                                                    | Class      | sification<br>ool                                                                                                    | Title and desc | ription                        |                                                                                                    |                                                                                   |                          |        |        |         |
| ·                                                                                                    | dololo     | Mutation or genetic engineering: DNA or RNA concerning genetic engineering, vectors, e.g. plasmids, or their isolation, preparation or purification; Use of hosts therefor (mutaths or genetically) engineered microorganisms, pers esc 1241 VIOD, C1241 ViOD, ever plants pers <u>se 301H</u> [plant perpadding) by Ussue culture techniques <u>A01H</u> [400, new animals <u>pers <u>se</u> 2414 (700, use of medicinal preparations containing genetic material which is inserted into cells of the living body to treat genetic diseases, gene therapy A8141 K4000.</u> |                |                                |                                                                                                    |                                                                                   | A01H6/00/low             | >      | <      |         |
| -                                                                                                    | datata     | k# 🗌                                                                                                    | Y02A 40/00     | Adaptation te                  | echnologies in agriculture, forestry, livestock or agroalimen                                                             | ntary production                                                                  |                          |        |        |         |
|                                                                                                    | tototo     | k# 🗌                                                                                                    | A61K 31/00     | Medicinal pre                  | eparations containing organic active ingredients                                                                          |                                                                                   | Find patents             | \$     |        |         |
|                                                                                                    | hidda      | ** 🗹                                                                                                    | A01H 6/00      | Angiosperms                    | , i.e. flowering plants, characterised by their botanic taxon                                                             | omy                                                                               |                          |        |        |         |
|                                                                                                    | -tototo    | k* 🗆                                                                                                    | A61K 36/00     | Medicinal pr<br>plants, or der | reparations of undetermined constitution containing mat<br>rivatives thereof, e.g. traditional herbal medicines {(antigen | terial from algae, lichens, fungi or<br>Is from pollen <mark>A61K 39/36</mark> )} |                          |        |        |         |
|                                                                                                    | dolota     | k *                                                                                                    | A01H 5/00      | Angiosperms<br>than by their   | i, i.e. flowering plants, characterised by their plant parts; Ar<br>botanic taxonomy                                      | ngiosperms characterised otherwise                                                |                          |        |        |         |
| •                                                                                                    | - Iddd     | * 🗆                                                                                                    | Y02P 60/00     | Technologies                   | s relating to agriculture, livestock or agroalimentary industr                                                            | ries                                                                              |                          |        |        |         |
| -                                                                                                    | - tatata   | * 🗆                                                                                                    | A23L 33/00     | Modifying nu                   | tritive qualities of foods; Dietetic products; Preparation or                                                             | treatment thereof                                                                 |                          |        |        |         |
|                                                                                                    | - tototo   | *                                                                                                    | A01G 9/00      | Cultivation in A01G 31/00);    | n receptacles, forcing-frames or greenhouses (of mushr<br>Edging for beds, lawn or the like                               | rooms A01G 18/00; soilless cultivation                                            |                          |        |        |         |
| -                                                                                                    | - tototo   | *                                                                                                    | A01G 7/00      | Botany in ger                  | neral                                                                                                    |                                                                                   |                          |        |        |         |

**Fase 2:** nell'opzione «ricerca avanzata» effettuare una ricerca dettagliata (all'interno delle classi già selezionate) inserendo la parola chiave «cauliflower» e limitando la ricerca ai documenti di brevetti europei e svizzeri.

| Advances  Andread Advances  Advances  Advan | (cpc = "A01H5/00//ow" OR cpc = "A01H6/00//ow") AND ctxt = "cauliflower" AND (pn = "EP" OR pn = "CH")                                                                                                    |
|----------------------------------------------------------------------------------------------------|----------------------------------------------------------------------------------------------------|
| My Espacenet Help Classification search Results 💽 Adva                                                                                                    | anced search 🕕 Filters 🕕 Popup tips                                                                                                    |
| Home > Results                                                                                                    |                                                                                                    |
| Query language: en de fr 🗸                                                                                                    | 23 results found                                                                                                    |
| NND ✔ + Field                                                                                                    | List view List content Sort by Text only All Relevance .                                                                                                    |
| OR v + Field X                                                                                                    | (0 patents selected) Select the first 20 results  1. RESISTANCE TO XANTHOMONAS CAMPESTRIS PV                                                                                                    |
| CPC ∨ = ∨<br>A01H5/00/low                                                                                                    | Group  Group  G |
| CPC v = v                                                                                                    | pr. campestris ( Xcc ) in cauliflower. According to the invention, the resistance is provided by DNA sequences, introgressed from a green                                                                                                    |
| A01H6/00/low                                                                                                    | × 2. A cruciferous plant having a high carolene content<br>EP1287736A2 (A3,B1) • 2003-03-05 • SHINTAKU YURIE [JP]                                                                                                    |
| Title, abstract or claims $\checkmark$ = $\checkmark$                                                                                                    | Earliest priority: 1993-12-24 - Earliest publication: 1995-06-25  There is provided a novel cruciferous plant having a gene which makes the  color of a cruci in cauliflower orange                                                                                                    |
| cauliflower                                                                                                    | X 3. NOVEL CAMPANULA FLAVONOID 3',5'-HYDROXYLA                                                                                                    |
| OR v + Field ×                                                                                                    | EP2845901A1 (A4) • 2015-03-11 • SUNTORY HOLDINGS L<br>Earliest priority: 2012-04-16 • Earliest publication: 2013-10-24                                                                                                    |
| Publication number V = V                                                                                                    | Group  Jasmid comprising the gene under the control of the caulificience  visus 35S promoter.                                                                                                    |
| Publication number X = X                                                                                                    | Grup Day Self-COMPATIBLE BRASSICA OLERACEA PLANT A                                                                                                    |
|                                                                                                    | COUP  Constant (A4) * 2020-12-30 * SARATA SEED CORP [JP]  Earliest priority: 2018-02-23 • Earliest publication: 2019-08-29                                                                                                    |
| Search Reset                                                                                                    |                                                                                                    |

## Ricerca nel database Pinto

Effettuare una ricerca in base alla specie (Species) «Cauliflower» e alla varietà (Variety Denomination) «Clarify».

|                                 |                             |                                       |                                   | 🖪 🗢 🎔 in members area |
|---------------------------------|-----------------------------|---------------------------------------|-----------------------------------|-----------------------|
| ABOUT NEWS KEY                  | TOPICS COLLABORATIONS RESO  | URCES CONTACT                         |                                   |                       |
|                                 | 0 <sub>0</sub>              |                                       |                                   |                       |
|                                 | Pinto Database              | A A A A A A A A A A A A A A A A A A A |                                   | Carlanda Martin       |
| New varieties were added to     | PINTO on 3 January 2022.    |                                       |                                   |                       |
| CAULIFLOWER (BEASSICA OLER      | ACEA L.) X V CLARIFY        |                                       | <u>×</u>                          |                       |
| Patent Title                    | Patent Number               | Patent Holder                         | Filter                            |                       |
| Export Search Results           |                             |                                       |                                   |                       |
| SPECIES                         |                             | VARIETY DENOMINATION                  |                                   | PATENTS               |
| DATENT TITLE                    | DATENT NUM                  | 850                                   | BATENT HOLDER                     |                       |
| CLUBROOT RESISTANT BRASSICA OLE | RACEA PLANTS EP1525317      | SER.                                  | SYNGENTA PARTICIPATIONS AG        |                       |
| < 1 > 20 rows ∨<br>∅            |                             |                                       |                                   | 1 Records             |
|                                 | HOME APOUT                  |                                       |                                   |                       |
|                                 | Deces <sup>®</sup>          |                                       | SEEDING                           |                       |
|                                 | Avenue des Arts 52, 1000 Br | USSels. Belgium secretariat@euroseed  | BENEFITS<br>ds.eu +32 2 743 28 60 |                       |
|                                 |                             | E o y in                              |                                   |                       |
|                                 |                             |                                       |                                   |                       |